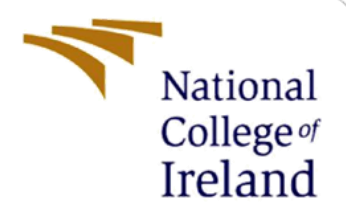

# **Configuration Manual**

MSc Research Project Research in Computing CA2

> Javed Shaikh Student ID: 21171581

School of Computing National College of Ireland

Supervisor: Sean Heeney

| National | College | of Ireland |
|----------|---------|------------|
|----------|---------|------------|

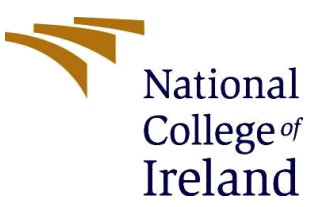

## **MSc Project Submission Sheet**

## School of Computing

| Student<br>Name:        | Javed Abidali Shaikh                                                                      |
|-------------------------|-------------------------------------------------------------------------------------------|
| Student ID:             | 21171581                                                                                  |
| Programme<br>:          | MSc in Cloud Computing Year: 2022-23                                                      |
| Module:                 | Research in Computing                                                                     |
| Supervisor              | Sean Heeney                                                                               |
| Submission<br>Due Date: | 14 <sup>th</sup> August 2023 at 2:00pm                                                    |
| Project<br>Title:       | Dynamic Scheduling in Edge-Cloud Computing<br>Environments using Metaheuristic Techniques |
| Word<br>Count:          |                                                                                           |

Page Count:

I hereby certify that the information contained in this (my submission) is information pertaining to research I conducted for this project. All information other than my own contribution will be fully referenced and listed in the relevant bibliography section at the rear of the project.

<u>ALL</u> internet material must be referenced in the bibliography section. Students are required to use the Referencing Standard specified in the report template. To use other author's written or electronic work is illegal (plagiarism) and may result in disciplinary action.

|           | Javed Abidali Shaikh             |
|-----------|----------------------------------|
| Signature |                                  |
| :         | <br>14 <sup>th</sup> August 2023 |
| Date:     | -                                |

#### PLEASE READ THE FOLLOWING INSTRUCTIONS AND CHECKLIST

| Attach a completed copy of this sheet to each project              |  |
|--------------------------------------------------------------------|--|
| (including multiple copies)                                        |  |
| Attach a Moodle submission receipt of the online                   |  |
| project submission, to each project (including multiple            |  |
| copies).                                                           |  |
| You must ensure that you retain a HARD COPY of the                 |  |
| <b>project</b> , both for your own reference and in case a project |  |
| is lost or mislaid. It is not sufficient to keep a copy on         |  |
| computer.                                                          |  |

Assignments that are submitted to the Programme Coordinator Office must be placed into the assignment box located outside the office.

| Office Use Only     |  |
|---------------------|--|
| Signature:          |  |
| Date:               |  |
| Penalty Applied (if |  |
| applicable):        |  |

# **Configuration Manual**

## Forename Surname Student ID:

# **1** Introduction

This manual provides a comprehensive overview of the orderly procedure employed in this project, encompassing the establishment of the environment, execution, and evaluation. The handbook provides comprehensive information to the installation of the IDE, the configuration of the system, and CloudSim simulation environment.

# 2 System Specifications

Hardware Configuration for the local run:

- Processor: Intel 12<sup>th</sup> Gen Core i5-1235 @4.4 GHz
- Nvidia RTX3070 GPU
- RAM: 16 GB DDR4 RAM 3200MHz
- Storage (SSD): 512GB
- Operating System: Windows 10, 64-bit

Software Packages for the local run:

- Java SDK 1.8 or above
- IntelliJ IDEA Community Edition
- CloudSim 4.0

## **3** Environment Setup

## 3.1 IntelliJ IDEA installation

JetBrains created the integrated development environment (IDE) IntelliJ IDEA. It is predominantly used for Java development, but it also supports a variety of other programming languages and technologies. IntelliJ IDEA provides a robust set of features to facilitate software development and boost productivity.

Source Link: https://www.jetbrains.com/idea/download/?section=windows

| ·                | Ţ       |                               |
|------------------|---------|-------------------------------|
| 😐 Inte           | DI הוו  | EA Community Edition          |
| The IDE f        | or pure | e Java and Kotlin development |
|                  |         |                               |
| Free, built on c | exe ▼   |                               |
|                  |         |                               |
|                  |         |                               |

Figure 1: IntelliJ IDEA Community Edition Download

After installing, the IDE can be configured to run new projects or open existing projects. Figure 2 and 3 shows the settings for creating a new project and assigning the correct Java SDK version for your project.

|                     |               | New Project                                           |
|---------------------|---------------|-------------------------------------------------------|
| Q                   |               |                                                       |
| New Project         | Name:         | HelloWorld                                            |
| Empty Project       | Location:     | ~/IdeaProjects                                        |
| Generators          |               | Project will be created in: ~/IdeaProjects/HelloWorld |
| m Maven Archetype   |               | Create Git repository                                 |
| 🥖 Jakarta EE        | Language:     | Java Kotlin Groovy JavaScript +                       |
| 📣 Spring Initializr | 0.0           |                                                       |
| 🕞 JavaFX            | Build system: | IntelliJ Maven Gradle                                 |
| 💽 Quarkus           |               |                                                       |

Figure 2: Creating a new project on IntelliJ

| • • •                    |                       | New Project                                                      |  |
|--------------------------|-----------------------|------------------------------------------------------------------|--|
| Q                        |                       |                                                                  |  |
| New Project              | Name:                 | HelloWorld                                                       |  |
| Empty Project            | Location:             | ~/IdeaProjects                                                   |  |
| Generators               |                       | Project will be created in: ~/IdeaProjects/HelloWorld            |  |
| <i>m</i> Maven Archetype |                       | Create Git repository                                            |  |
| <i> J</i> akarta EE      | Languaga              |                                                                  |  |
| Spring Initializr        | Language.             | Java Kotiin Groovy JavaScript                                    |  |
| 🕞 JavaFX                 | Build system:         | IntelliJ Maven Gradle                                            |  |
| 💽 Quarkus                |                       |                                                                  |  |
| $\mu$ Micronaut          | JDK:                  | G openjdk-20 Oracle OpenJDK version ~                            |  |
| 💊 Ktor                   | 🕞 14 Oracle OpenJDK   | version 14                                                       |  |
| 🔀 Kotlin Multiplatform   | 🕞 openjdk-20 Oracle O | penJDK version 20.0.1                                            |  |
| Compose Multiplatform    | .↓ Download JDK       |                                                                  |  |
| 5 HTML                   | 🕞 Add JDK             |                                                                  |  |
| 👹 React                  | Detected SDKs         |                                                                  |  |
| ex Express               | 🕞 /Library/Java/JavaV | irtualMachines/jdk-13.0.1.jdk Oracle OpenJDK version 13.0.1      |  |
| 🔇 Angular CLI            | 🕞 /Library/Java/JavaV | irtualMachines/jdk-12.0.1.jdk Oracle OpenJDK version 12.0.1      |  |
| C IDE Plugin             | 🕞 /Library/Java/JavaV | irtualMachines/jdk-9.0.4.jdk version 9.0.4                       |  |
| 🛎 Android                | 🕞 /Library/Java/JavaV | irtualMachines/jdk1.8.0_201.jdk Oracle OpenJDK version 1.8.0_201 |  |
| 🖤 Vue.js                 |                       |                                                                  |  |
| 💙 Vite                   |                       |                                                                  |  |
|                          |                       |                                                                  |  |
|                          |                       |                                                                  |  |
| ? Cancel                 |                       | Create                                                           |  |

Figure 3: Java SDK version selection

## 3.2 CloudSim Package

The CloudSim package version 4.0 used in this research can be downloaded from as a zip file.

Source Link: https://github.com/Cloudslab/cloudsim/releases/tag/cloudsim-4.0

| CloudSim 4.0                                                                                 |         |
|----------------------------------------------------------------------------------------------|---------|
| released this May 24, 2016 · 7 commits to master since this release 🖏 cloudsim-4.0 🗢 2d8flc6 |         |
|                                                                                              |         |
| Changes from CloudSim 3.0.3 to CloudSim 4.0                                                  |         |
| WHAT'S NEW                                                                                   |         |
| <ul><li>added support for Container virtualization</li><li>lots of bugfixes</li></ul>        |         |
| ▼Assets 4                                                                                    |         |
| ⊗cloudsim-4.0.tar.gz                                                                         | 3.47 MB |
| ⊗cloudsim-4.0.zip                                                                            | 3.48 MB |
| Source code (zip)                                                                            |         |
| Source code (tar.gz)                                                                         |         |

Figure 4: CloudSim 4.0 simulator download

Once it was downloaded, it can be extracted to a folder in the local drive. This can later be exported to the IntelliJ IDEA IDE to create the new project files, compile and run the environment. We have renamed the folder to EdgeScheduler, to represent our proposed work.

| Archive           |          | Browse with FastStone                            |   |
|-------------------|----------|--------------------------------------------------|---|
| 🛛 🚞 EdgeScheduler | 0        | Git GUI Here                                     |   |
| 🚞 Projects 🔷      |          | Git Bash Here                                    |   |
|                   | 9        | Open Folder as IntelliJ IDEA Project             |   |
|                   | <u> </u> | Play with VLC media player                       |   |
|                   | PC<br>-  | Open Folder as PyCharm Community Edition Project |   |
|                   | 0        | Upload with ShareX                               |   |
|                   |          | 7-Zip                                            | > |

#### **Figure 5: Open the project folder as IntelliJ Project**

# **4 Project Development**

The directory structure for is presented in Figure 6.

| 🧧 .idea        | 14-08-2023 12:56 | File folder |  |
|----------------|------------------|-------------|--|
| 🧧 distribution | 14-08-2023 11:40 | File folder |  |
| ocumentation   | 14-08-2023 11:40 | File folder |  |
| 🕽 👩 modules    | 14-08-2023 11:40 | File folder |  |
| real_workloads | 14-08-2023 11:41 | File folder |  |
| e results      | 14-08-2023 12:58 | File folder |  |
| pom.xml        | 01-02-2022 21:12 | XML File    |  |
|                |                  |             |  |

#### **Figure 6: Project Directory Structure**

The directories, modules, real workloads and results contain our simulation model, workload files and results, respectively.

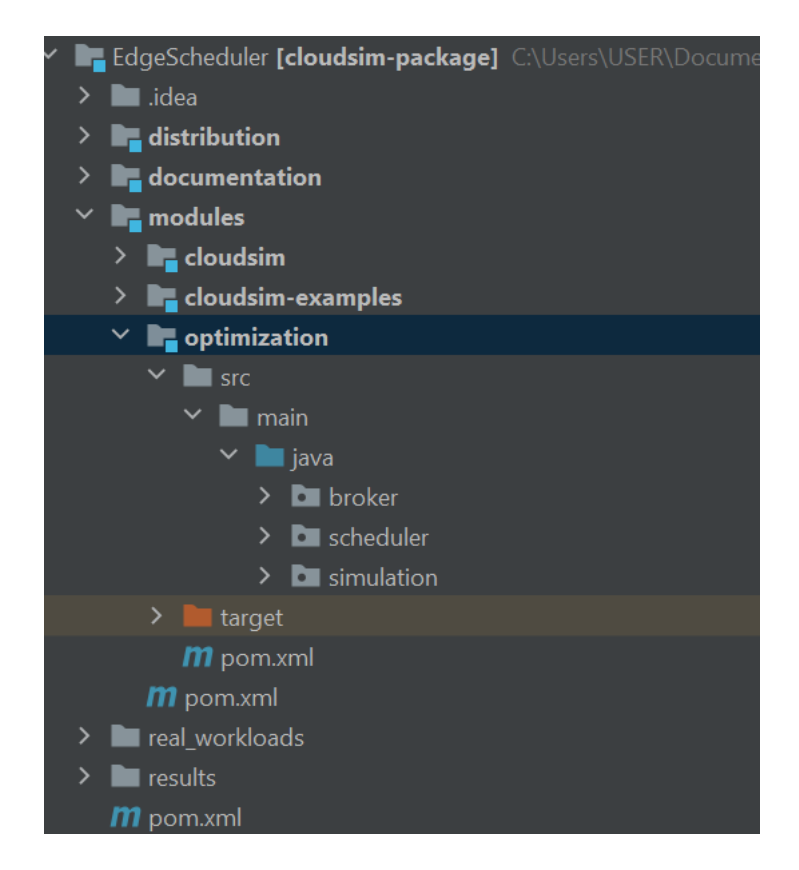

#### Figure 7: Code Directory→modules→optimization→src→main→java

The code directory is shown in Figure 7. It is classified into three folders, broker, scheduler and simulation. The files in these folders are shown in Figure 8.

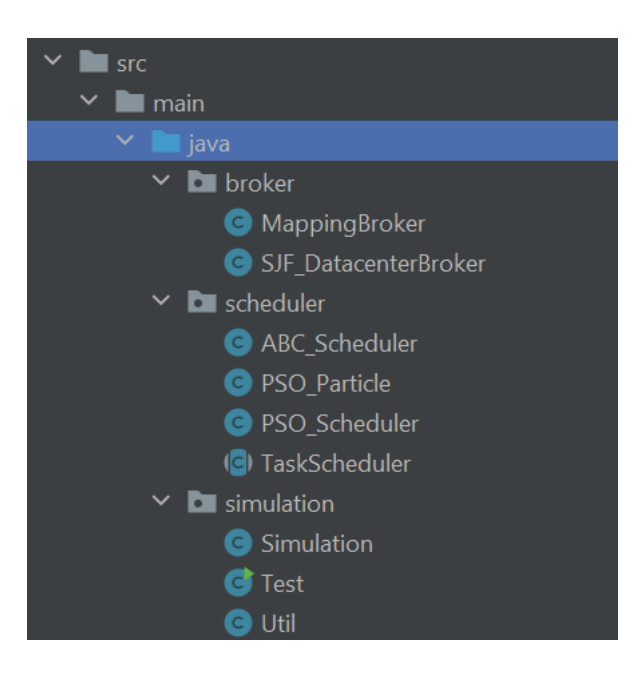

Figure 8: Code Files for broker, scheduler and simulation runs shown

*Simulation.java* contains all the modules and function calls to create the cloud environment for this work.

```
import java.util.Random;
import org.cloudbus.cloudsim.Cloudlet;
import org.cloudbus.cloudsim.CloudletScheduler;
import org.cloudbus.cloudsim.CloudletSchedulerSpaceShared;
import org.cloudbus.cloudsim.CloudletSchedulerTimeShared;
import org.cloudbus.cloudsim.Datacenter;
import org.cloudbus.cloudsim.DatacenterBroker;
import org.cloudbus.cloudsim.DatacenterCharacteristics;
import org.cloudbus.cloudsim.Host;
import org.cloudbus.cloudsim.Log;
import org.cloudbus.cloudsim.Pe;
import org.cloudbus.cloudsim.Storage;
import org.cloudbus.cloudsim.UtilizationModel;
import org.cloudbus.cloudsim.UtilizationModelFull;
import org.cloudbus.cloudsim.Vm;
import org.cloudbus.cloudsim.VmAllocationPolicySimple;
import org.cloudbus.cloudsim.VmSchedulerTimeSharedOverSubscription;
import org.cloudbus.cloudsim.core.CloudSim;
import org.cloudbus.cloudsim.provisioners.BwProvisionerSimple;
import org.cloudbus.cloudsim.provisioners.PeProvisionerSimple;
```

#### Figure 9: Import CloudSim modules for the simulation

public Simulation(int cloudletSchedulerType, int numOfCloudlets, int numOfVMs, int brokerType, this.cloudletSchedulerType = cloudletSchedulerType; this.numOfCloudlets = numOfCloudlets; this.numOfVMs = numOfVMs; this.brokerType = brokerType; this.fitnessType = fitnessType; this.rng = rng; this.silent = silent;

**Figure 10: Simulation Class** 

```
public double runSimulation(int[] mapping) {
    if (silent) {
        //Log.disable();
    }
    Log.enable();
    Log.printLine("Simulation Starts...");
    double fitness = -1;
    try {
        // First step: Initialize the CloudSim package. It should be called
        // before creating any entities.
        int num_user = 1; // number of grid users
        Calendar calendar = Calendar.getInstance();
        boolean trace_flag = false; // mean trace events
        // Initialize the CloudSim library
        CloudSim.init(num_user, calendar, trace_flag);
    }
}
```

#### **Figure 10: Run Simulation**

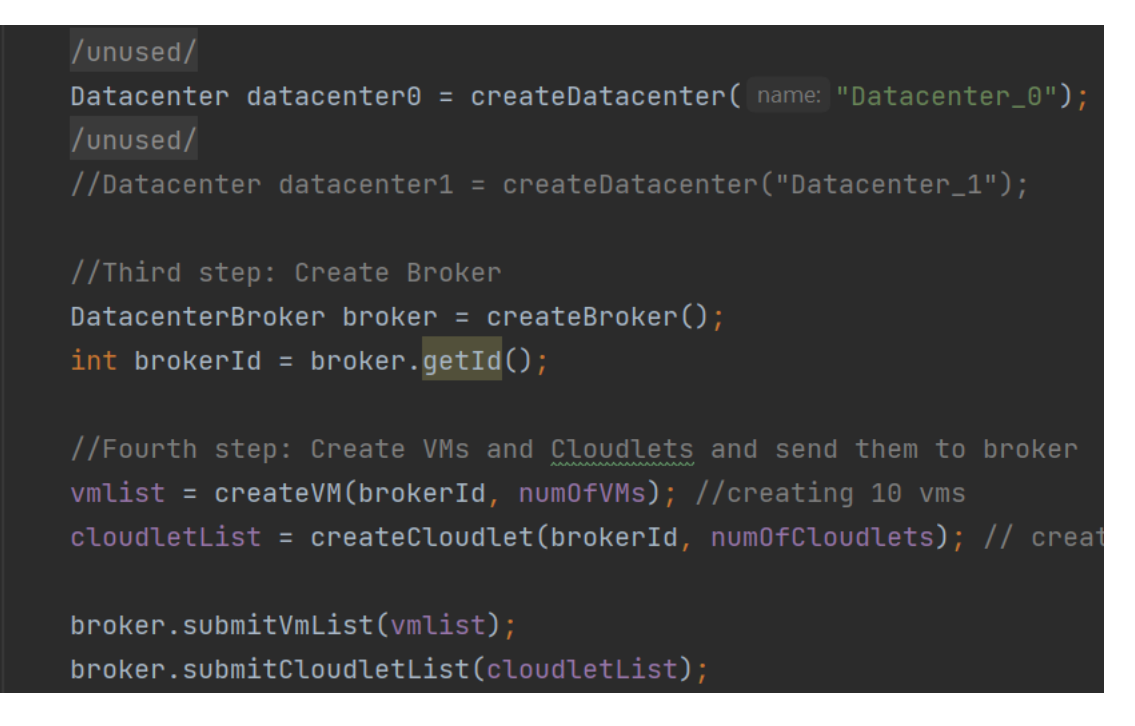

Figure 11: Creation of Datacenter, Datacenter Broker, VM and Cloudlets

// Fifth step: Starts the simulation
CloudSim.startSimulation();

Figure 12: StartSimulation() will start the simulation of the selected scheduler code.

To run the experiments, four scenarios were considered in the *test.java* that must be run to execute the results.

Scenario 0: low number of cloudlets, high heterogeneity

Scenario 1: low number of cloudlets, low heterogeneity

Scenario 2: medium number of cloudlets, high heterogeneity

Scenario 3: medium number of cloudlets, low heterogeneity

The dataset used in these simulations is NASA-iPSC-1993-3. The results are evaluated in terms of statistical metrics, like average, min, max and standard deviation.

#### Figure 13: Configurations for the considered scenarios

```
public static void ABCExp() {
    double[] results = new double[NUM_TRY];
    for (int i = 0; i < NUM_TRY; i++) {
        Random rng = new Random( seed: SEED + i);
        brokerType = 0;
        Simulation sim = new Simulation(cloudletSchedulerType, numOfCloudlets, numOfVMs, brokerType, fitnessType, n
        ABC_Scheduler abc_scheduler = new ABC_Scheduler(sim);
        int[] mapping = abc_scheduler.schedule(MAX_FES);
        double makespan = sim.runSimulation(mapping);
        results[i] = makespan;
    }
    calculateStatistics( algName: "ABC", results);
}</pre>
```

Figure 14: Running an experiment- Shown here is ABC Scheduler that is run under the simulation settings provided by *simulation.java* package. The results from the scheduler are saved to the results list and was printed as stdout values on the terminal.

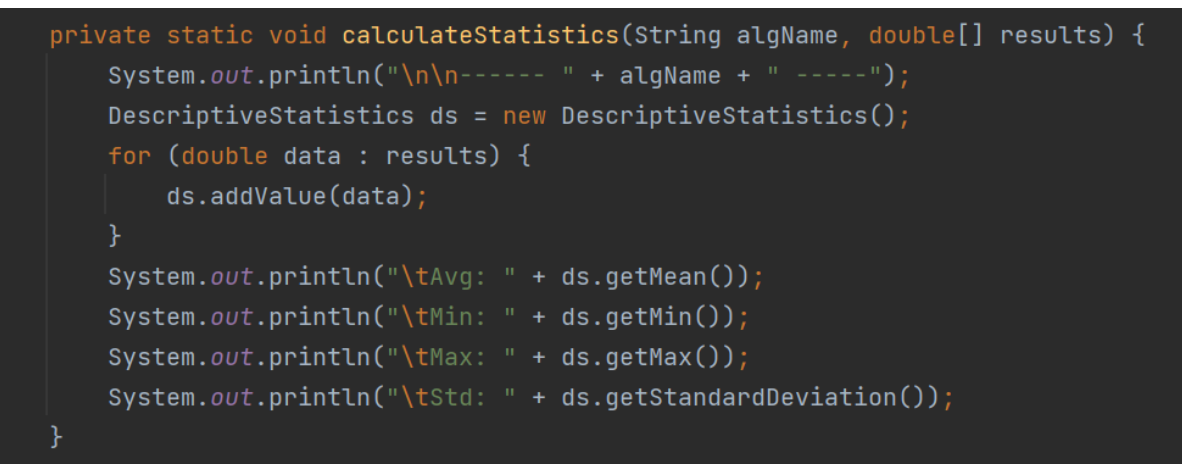

Figure 15: CalculateStatistics() computes the results in terms of Average, Min, Max and Standard Deviation values

| ************************************** |
|----------------------------------------|
|                                        |
|                                        |
| FCFS                                   |
| Avg: 30.752494929677418                |
| Min: 29.50883882816658                 |
| Max: 32.785413092231785                |
| Std: 1.124918417307495                 |
|                                        |
|                                        |
| SJF                                    |
| Avg: 29.94044823067099                 |
| Min: 28.29690329845752                 |
| Max: 31.213611591555235                |
| Std: 0.8109144908371719                |
|                                        |
|                                        |
| ABC                                    |
| Avg: 28.248523598022413                |
| Min: 26.690237650708816                |
| Max: 29.372275877867875                |
| Std: 0.9255522082558976                |

Figure 16: Results in terms of statistical values for Scenario 1 presented

| ======= OUTPUT ======== |         |             |          |      |            |             |
|-------------------------|---------|-------------|----------|------|------------|-------------|
| Cloudlet ID             | STATUS  | Data center | ID VM ID | Time | Start Time | Finish Time |
| 5                       | SUCCESS | 2           | 5        | 1.44 | 0.1        | 1.54        |
| 7                       | SUCCESS | 2           | 7        | 1.73 | 0.1        | 1.83        |
| 1                       | SUCCESS | 2           | 1        | 2.12 | 0.1        | 2.22        |
| 15                      | SUCCESS | 2           | 5        | 1.5  | 1.54       | 3.03        |
| 9                       | SUCCESS | 2           | 9        | 2.93 | 0.1        | 3.03        |
| 3                       | SUCCESS | 2           | 3        | 3.06 | 0.1        | 3.16        |
| 2                       | SUCCESS | 2           | 2        | 3.43 | 0.1        | 3.53        |
| 0                       | SUCCESS | 2           | 0        | 3.57 | 0.1        | 3.67        |
| 17                      | SUCCESS | 2           | 7        | 2.44 | 1.83       | 4.27        |
| 11                      | SUCCESS | 2           | 1        | 2.34 | 2.22       | 4.56        |
| 25                      | SUCCESS | 2           | 5        | 1.64 | 3.03       | 4.67        |
| 4                       | SUCCESS | 2           | 4        | 4.8  | 0.1        | 4.9         |
| 19                      | SUCCESS | 2           | 9        | 2.35 | 3.03       | 5.38        |
| 35                      | SUCCESS | 2           | 5        | 1.3  | 4.67       | 5.97        |
| 27                      | SUCCESS | 2           | 7        | 2.08 | 4.27       | 6.35        |
| 21                      | SUCCESS | 2           | 1        | 2.33 | 4.56       | 6.89        |
| 45                      | SUCCESS | 2           | 5        | 1.22 | 5.97       | 7.19        |
| 13                      | SUCCESS | 2           | 3        | 4.24 | 3.16       | 7.4         |
| 10                      | SUCCESS | 2           | 0        | 3.84 | 3.67       | 7.51        |
| 29                      | SUCCESS | 2           | 9        | 2.13 | 5.38       | 7.51        |
| 6                       | SUCCESS | 2           | 6        | 7.61 | 0.1        | 7.71        |
| 37                      | SUCCESS | 2           | 7        | 1.81 | 6.35       | 8.16        |
| 55                      | SUCCESS | 2           | 5        | 1.72 | 7.19       | 8.9         |
| 14                      | SUCCESS | 2           | 4        | 4.29 | 4.9        | 9.19        |
| 47                      | SUCCESS | 2           | 7        | 1.42 | 8.16       | 9.58        |
| 8                       | SUCCESS | 2           | 8        | 9.59 | 0.1        | 9.69        |
| 31                      | SUCCESS | 2           | 1        | 2.91 | 6.89       | 9.8         |
| 12                      | SUCCESS | 2           | 2        | 6.27 | 3.53       | 9.8         |
| 65                      | SUCCESS | 2           | 5        | 1.18 | 8.9        | 10.08       |

# Figure 17: Output file that shows the successful allocation of cloudlets to VMs and datacenter assigned to with their runtimes.

## References

Sundas, A. and Panda, S.N., 2020, March. An introduction of CloudSim simulation tool for modelling and scheduling. In 2020 international conference on emerging smart computing and informatics (ESCI) (pp. 263-268). IEEE.

Hicham, G.T. and Chaker, E.A., 2016. Cloud Computing CPU Allocation and Scheduling Algorithms Using CloudSim Simulator. *International Journal of Electrical & Computer Engineering* (2088-8708), 6(4).

The NASA Ames iPSC/860 log.

Available at: <u>https://www.cs.huji.ac.il/labs/parallel/workload/l\_nasa\_ipsc/</u> (Accessed: 21 July 2023)